# **Configuration de la FRITZ!Box 6850 5G** pour une utilisation sur le réseau mobile de POST

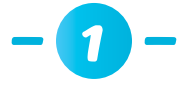

## Insérez la carte SIM dans la FRITZ!Box 6850 5G avant de l'allumer (**mini SIM uniquement**, cadre rouge)

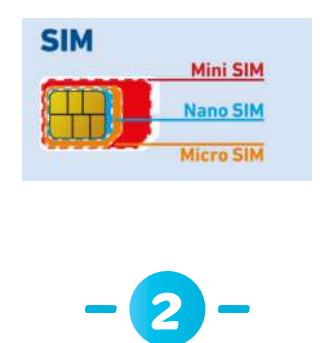

Insérez la **carte SIM** dans l'espace dédié en veillant à ce que le coin oblique de la carte soit à gauche et que les contacts soient dirigés vers le bas.

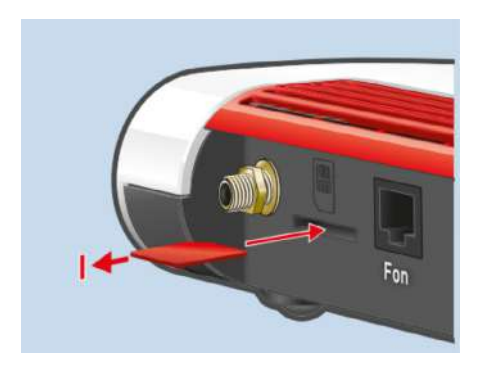

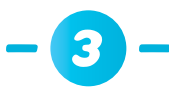

Vissez les antennes sur les prises d'antennes SMA « Ant1 » et « Ant2 » de la Fritz!Box

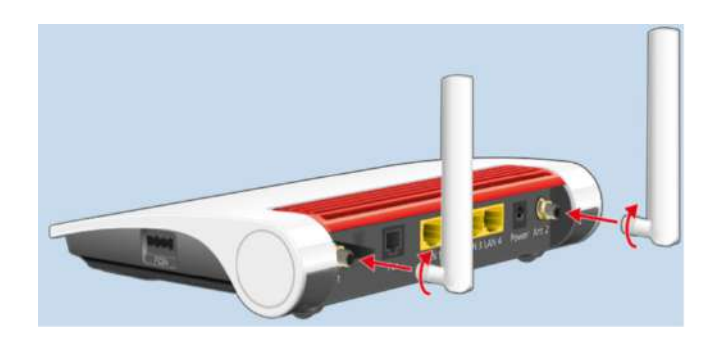

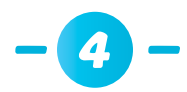

Lorsque vous utilisez une **connexion LAN** sur un ordinateur portable/de bureau, connectez le câble LAN entre la prise LAN1/2/3/4 de la FRITZ!Box 6850 5G et la prise LAN de l'ordinateur portable/de bureau.

#### Device Data on the Type Label

| 3   | WI-Fi network (SSID)<br>FRITZ!Box 6850 WW<br>WI-Fi network (SSID)<br>FRITZ!Box password<br>afbecd1234<br>WI-Fi access<br>afbecd1234                                                                                                    |
|-----|----------------------------------------------------------------------------------------------------|
| 5   | 3779 8981 1562 8981 1234 Article no 2000 2928                                                                                                    |
| 3   | Serial no.         IMEI         AVM GmbH,           H515.123.45.678.901         12345678-901234-5         10547 Berlin           CWMP account         Power units: 311P0W134, 7         10547 Berlin                                                                                     |
| L   | EMAZ 00040E-123456/89012 311PUW165 12V 2,5A - 0 0 0                                                                                                    |
|     |                                                                                                    |
|     |                                                                                                    |
| о.  | Meaning                                                                                                    |
| 0.  | Meaning<br>Product name                                                                                                    |
| 0.  | Meaning<br>Product name<br>Address of user interface                                                                                                    |
| 0.  | Meaning<br>Product name<br>Address of user interface<br>Name of Wi-Fi network (SSID)                                                                                                    |
| 0.  | Meaning<br>Product name<br>Address of user interface<br>Name of Wi-Fi network (SSID)<br>Password of the FRITZ!Box user interface                                                                                                    |
| 0.  | Meaning         Product name       Address of user interface         Address of Wi-Fi network (SSID)       Password of the FRITZ!Box user interface         QR Code to Access Wi-Fi       QR                                                                                             |
| 0.  | Meaning         Product name       Address of user interface         Address of user interface       Name of Wi-Fi network (SSID)         Password of the FRITZ!Box user interface       QR Code to Access Wi-Fi         Network key (Wi-Fi password)       Network key (Wi-Fi password) |
| 0.  | Meaning         Product name         Address of user interface         Name of Wi-Fi network (SSID)         Password of the FRITZ!Box user interface         QR Code to Access Wi-Fi         Network key (Wi-Fi password)         Power adapter specification                            |
| lo. | Meaning         Product name         Address of user interface         Name of Wi-Fi network (SSID)         Password of the FRITZ!Box user interface         QR Code to Access Wi-Fi         Network key (Wi-Fi password)         Power adapter specification         Serial number      |

Connexion Wi-Fi entre la FRITZ!Box 6850 5G et l'ordinateur portable/de bureau :

- Cliquez sur l'icône Wi-Fi dans la barre des tâches. Une liste de tous les réseaux Wi-Fi s'affiche à l'écran
- Sélectionnez le réseau sans fil de votre FRITZ!Box 6850 5G
- Entrez la clé de réseau (6) et cliquez sur « Connecter »

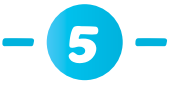

Après avoir établi la connexion avec la FRITZ!Box 6850 5G via le Wi-Fi / LAN, ouvrez l'**interface utilisateur** sur le navigateur web <u>http://fritz.box</u>

| C 🙃 🔺 Not secure   fritz.box |                                                                                                    |
|------------------------------|----------------------------------------------------------------------------------------------------|
| FRITZ                        | FRITZ!Box 6850 5G                                                                                                    |
|                              |                                                                                                    |
|                              | Welcome to your FRITZ!Box                                                                                                    |
|                              | Please log in using your password. FRITZ!Box password                                                                                                    |
|                              | Note:                                                                                                    |
|                              | The FRITZIBox user Interface is protected with an Individual<br>password ex works. This password is printed on the sticker on<br>the underside of your FRITZIBox. |
|                              | Forgot your password? Log In                                                                                                    |
|                              | EV- 63 (8)                                                                                                    |

Saisissez le mot de passe pour l'interface utilisateur (4)

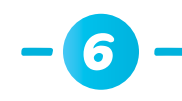

## Saisissez ensuite le **code PIN** de la carte SIM

| FRITZ!Box 6850 5G |  |  |  |  |
|-------------------|--|--|--|--|
|                   |  |  |  |  |
| of 3              |  |  |  |  |
| of 3              |  |  |  |  |

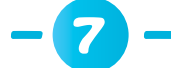

Sélectionnez le fournisseur d'accès Internet POST LUXEMBOURG

|  | FRITZ!Box 6850 5G<br>Configuring internet access |                   |  |  |  |
|--|--------------------------------------------------|-------------------|--|--|--|
|  |                                                  |                   |  |  |  |
|  | Select your internet ser                         | rvice provider.   |  |  |  |
|  | Internet service                                 | POST LUXEMBOURG ~ |  |  |  |

Configurez l'accès à Internet

| FRITZIBox 6850 5G | × +<br>ure   fritz.box/#                                                      |                 |
|-------------------|-------------------------------------------------------------------------------|-----------------|
| EptrZ             | FRITZ!Box 6850 5G                                                             |                 |
|                   | Configuring internet access                                                   |                 |
|                   | Summary of the settings for the internet connection                           |                 |
|                   | Internet service provider                                                     | POST LUXEMBOURG |
|                   | Check the internet connection after saving                                    |                 |
|                   | Click on "Next" to save and check the information on the internet connection. |                 |

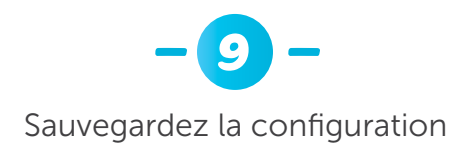

| 🔶 FRITZIBox 6850 5G | × +               |                                               |  |  |  |  |
|---------------------|-------------------|-----------------------------------------------|--|--|--|--|
| C Q A Not secure    | fritz.box/#       |                                               |  |  |  |  |
| FoirZ:              | FRITZ!Box 6850 5G |                                               |  |  |  |  |
|                     | Save the Settings |                                               |  |  |  |  |
|                     |                   | The internet connection check was successful. |  |  |  |  |
|                     |                   |                                               |  |  |  |  |
|                     |                   |                                               |  |  |  |  |
|                     | 1                 |                                               |  |  |  |  |

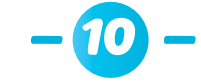

### Recherchez les dernières mises à jour

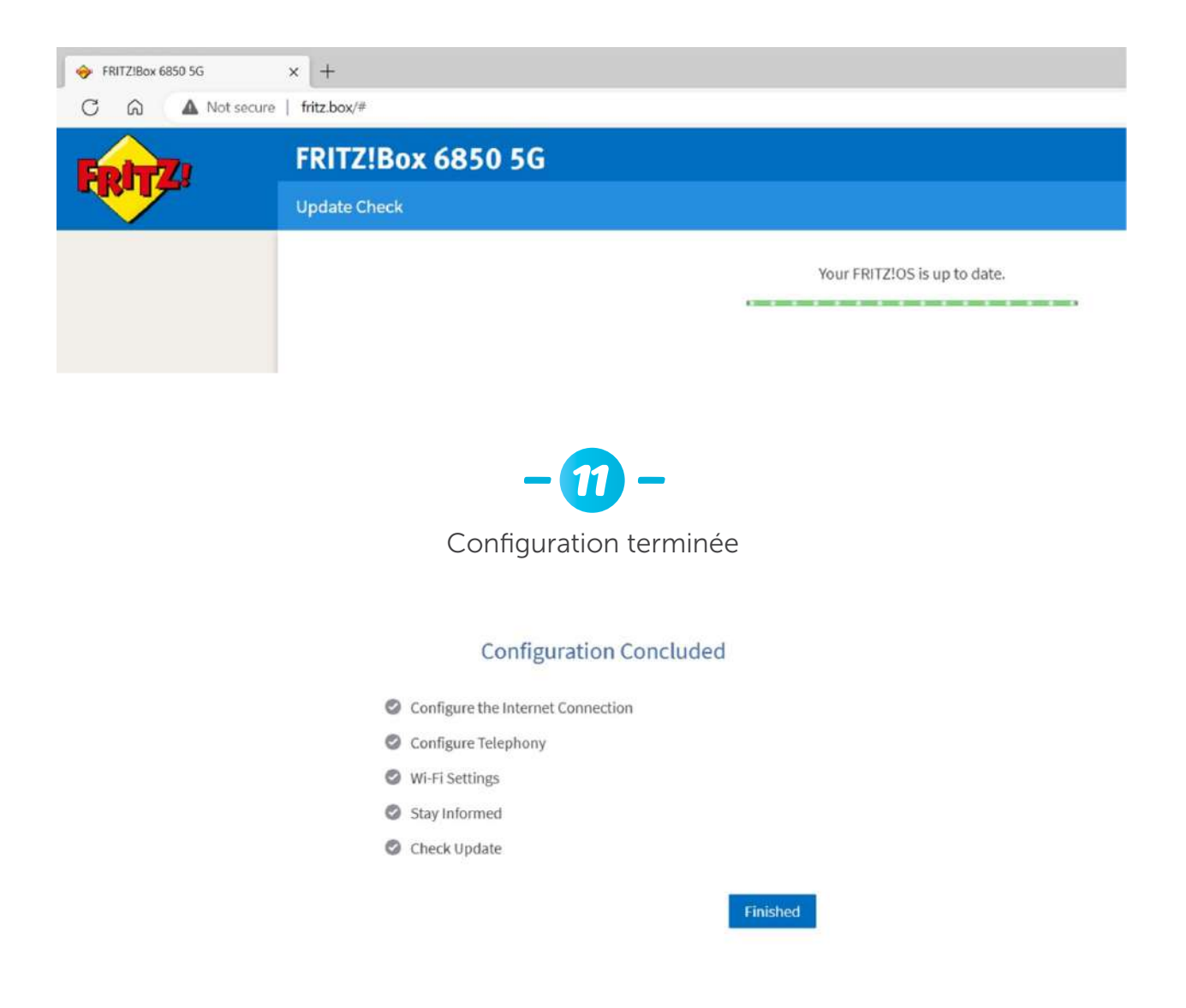

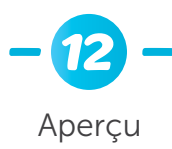

| 🔶 FRITZIBOX 6850 5G | × +                 |                                                                |      |                 |                                                |                   |        |   |   | D   | × |
|---------------------|---------------------|----------------------------------------------------------------|------|-----------------|------------------------------------------------|-------------------|--------|---|---|-----|---|
| C A Nots            | ecure   fritz.box/# |                                                                |      |                 |                                                | A <sup>k</sup> Ya | ţ1     | ¢ | 8 |     | Ь |
| EptrZ)              | FRITZ!Box 6         | 6850 5G                                                        |      |                 | FRITZINAS                                      | My                | FRITZ! |   |   |     |   |
| - Contraction       | Overview            |                                                                |      |                 |                                                |                   |        |   |   |     | 3 |
| Overview            | Model: FRITZIBox 68 | 50 5G                                                          |      | FRITZIOS: 07.30 | Version up to date                             |                   |        |   |   |     |   |
| Internet            | Correre power conse | ampeters at the                                                |      |                 |                                                |                   |        |   |   |     |   |
| Telephony           | Connections         |                                                                |      | Interfaces      |                                                | - C.13 V          |        |   |   | _   |   |
| Home Network        | @ Internet          | Provider: POST LUXEMBOURG<br>connected since 24.05.2023, 11:25 |      | Mobile<br>LAN   | connected   1,40 Gbit/s † 234<br>not connected | i,0 Mbit/s        |        |   |   |     |   |
| Wi-Fi               | O Telephone         | Throughput: 1,40 Gbit/s † 234,0 Mbit/s                         |      | \varTheta WI-FI | on, Wi-Finetwork (2.4/5 GHz)                   | FRITZIBOR         | 850 MD |   |   |     |   |
| Smart Home          | ( receptiony        | no contractor numbra a consiliunen                             |      | O USB           | off<br>no device connected                     |                   |        |   |   |     |   |
| Diagnostics         | Calls today: 0      |                                                                | more | Answering Mach  | iine today: 0                                  |                   |        |   | m | ore |   |
| System              | No calls            |                                                                |      | Answering machi | ne disabled                                    |                   |        |   |   |     |   |
| Wizards             | Home Network ena    | bled:3                                                         | more | Convenience Fe  | atures                                         |                   |        |   |   | _   |   |
|                     | O2-2426             | Wi-Fi - 5 GHz                                                  |      | Telephone book  | I telephone book fou                           | nd                |        |   |   |     |   |
|                     | @ PC14-781          | Wi-Fi - 5 GHz                                                  |      | Storage (NAS)   | 5 MB used, 86 MB free                          | n,                |        |   |   |     |   |
|                     | iPad                | Wi-Fi - 5 GHz                                                  |      |                 |                                                |                   |        |   |   |     |   |

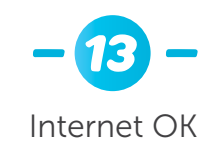

Model: FRITZ!Box 6850 5G Current power consumption: 47 %

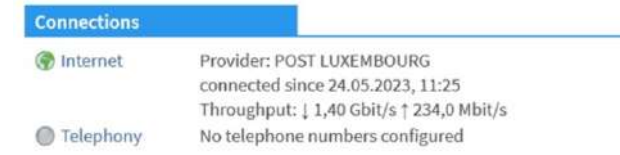